## Images de personnes

Avec le module PC CADDIE **Photos de personnes** il est possible d'insérer une photo dans le masque client. pour la personne concernée.

Après l'installation du module, vous obtenez une optique adaptée dans le masque des personnes :

| Name                                   |                                                           |                                                                                                    |
|----------------------------------------|-----------------------------------------------------------|----------------------------------------------------------------------------------------------------|
| Suchkürzel                             | Bmb1 Nr.049.9001.101136 Nr. wählen                        |                                                                                                    |
| Titel                                  |                                                           | Filter [1]                                                                                                    |
| Vorname                                | Benedikt                                                  | 🔶 <u>N</u> eu                                                                                                    |
| Nachname                               | Schmedding                                                | Sichern F1                                                                                                    |
| 🔮 <u>W</u> ettspiel                    | 🚳 Kasse 🛛 😭 Iimetable 💊 Intranet                          | X Löschen F5                                                                                                    |
| Merkmale Ac                            | dresse <u>2</u> .Adresse <u>B</u> ank Inf <u>o</u> s Memo | 🤣 Kopieren F6                                                                                                    |
| Stammvorgabe                           | 26,4 Hcp-Spezial                                          | Strate Strate St |
| Heimatclub                             | 419001 Schmedding Software Syst 🖶 💽 🤤                     | Druckon [6                                                                                                    |
| Heimatclub-ID                          |                                                           |                                                                                                    |
| Geschlecht                             | 1 - 🕈 Männlich 💌                                          |                                                                                                    |
| Altersklasse                           | 4 - Erwachsen                                             | 8 SMS                                                                                                    |
| Mitgliedschaft                         | 1 - Aktiv                                                 | 📼 Karte                                                                                                    |
| Status                                 | 1 - Einzelperson                                          | Sperren                                                                                                    |
|                                        | 0.                                                        |                                                                                                    |
| Zahlweise                              |                                                           | Online                                                                                                    |
| Zahlweise<br>Zusatz-Info               |                                                           | 011110                                                                                                    |
| Zahlweise<br>Zusatz-Info<br>Spielrecht | volles Spielrecht 💌 🛠 DGV-Ausweis                         |                                                                                                    |

En cliquant sur l'icône de l'image, une nouvelle fenêtre s'ouvre :

| Bild                                   | ×                            |
|----------------------------------------|------------------------------|
| Schmedding, Benedikt                   | ✓ <u>QK</u> ★ <u>Abbruch</u> |
| Neues Bild einlesen F7                 |                              |
| 2 Bild löschen 4 Parameter             |                              |
| Bild laden von 5 Bild exportieren nach |                              |
| 6 Mitgliedschaft Aktiv                 |                              |
| Status Einzelperson                    |                              |
| Zahlweise                              |                              |
| Zusatz-Info                            |                              |

2

Les options suivantes sont disponibles ici :

 Neues Bild einlesen
 F7

 Ce bouton (1) vous permet de prendre directement une photo du client via un logiciel de caméra réglé.

| Bitte warten |                              |
|--------------|------------------------------|
|              | Bitte jetzt das Bild machen! |
|              | Abbruch                      |

Bild löschen

Supprimer une image déjà existante.

Bild laden von...

Vous pouvez charger dans PC CADDIE une photo déjà enregistrée dans votre système en cliquant sur ce bouton (3). Vous pouvez ainsi charger n'importe quelle photo de client que vous avez peut-être prise lors d'une fête.

#### Parameter

Si vous avez installé un appareil photo, vous pouvez utiliser **Paramètres** (4) pour effectuer les réglages correspondants.

| Bild-Parameter                                                                                                   | ×         |
|----------------------------------------------------------------------------------------------------|-----------|
| Automatische Bild-Anzeige bei Anwahl in der Kasse                                                                |           |
| Pfad der Kamerasoftware für neue Bilder:<br>C:\PCCADDIE\USER_1\PICTURES\<br>BC CADDIE Carlichersford Gir Bilder: | X Abbruch |
|                                                                                                    |           |
| Extension:  *.JPG<br>Start-Befehl für die Kamerasoftware:                                                        |           |
|                                                                                                    |           |
| Name des Fensters der Namerasoftware: I WAIN                                                                     |           |
| Queilolio der Namerasor(ware loschen: Nach Übernahme des 🗾                                                       |           |

ASTUCE Si vous souhaitez que la photo s'affiche directement dans votre fenêtre de caisse lorsque vous sélectionnez le client, cochez la case correspondante. cochez la case correspondante.

Bild exportieren nach...::: Vous pouvez exporter une image existante dans PC CADDIE avec **Exporter** I'image (5) dans un autre dossier.

Sous Points (6), vous voyez en outre les caractéristiques des personnes.

Après le placement réussi d'une photo dans PC CADDIE, la fenêtre de la personne se présente ainsi :

| Suchkürzel     |         | smbe                        |           | Nr      | 041.7003.000462      |                | Nr. wählen        |
|----------------|---------|-----------------------------|-----------|---------|----------------------|----------------|-------------------|
|                |         |                             |           |         |                      | 0              |                   |
| litel          |         |                             |           |         | B <u>r</u> iefanrede |                | (and              |
| Vorname        |         | Bened                       | Benedikt  |         |                      |                |                   |
| Nachname       |         | Schme                       | dding     |         |                      |                |                   |
| 🖤 Event        |         | <mark>∐ <u>K</u>asse</mark> |           |         | 茵 <u>T</u> imetable  |                |                   |
| erkmale        | Adresse | •                           | 2.Adresse | 2       | Zahlung              | Inf <u>o</u> s | Memo              |
| Exact HCP      |         | 30.0                        |           | Be      | est HCP              |                | Hcp-Spezial       |
| Heimatclub     |         | 49898                       | 4 G       | iolfclu | ıb Sonnenhof         |                | $\equiv \cdots +$ |
| Heimatclub-ID  |         | 00000                       | 4         |         |                      |                |                   |
| Geschlecht     |         | 1 -                         | 🛉 Mān     | nlich   |                      |                | ~                 |
| Altersklasse   |         | 5 - Ju                      | ungsenior |         |                      |                | ~                 |
| Mitgliedschaft |         | 1 - N                       | litglied  |         |                      |                | ~                 |
| Status         |         | 0 -                         |           |         |                      |                | ~                 |
| Verschiedenes  |         | C - C                       | armela    |         |                      |                | ~                 |
| Zusatz-lofo    |         | dkcigt                      | o:n2:gw:w | eih:te  | el                   |                | =                 |

Kontakt: Schmedding, Benedikt

## Impression de listes avec images de personnes intégrées

CONSEIL Afin de mieux reconnaître vos membres, il est possible d'imprimer une liste de personnes avec les photos correspondantes :

# Liste mit Bildern - 17.02.11

Bilderauswahl

|     |                     | Stand: 17.02.11, 15:42 Uhr |
|-----|---------------------|----------------------------|
| Nr. | Nachname, Vorname   |                            |
| 1   | Arens, Anja         |                            |
| 2   | Hodel, Carmela      |                            |
| 3   | Matthys, Sandra     |                            |
| 4   | Ollendorff, Yannick |                            |
| 5   | Quickert, Rosemarie |                            |
| 6   | Richter, Heike      |                            |
| 7   | Schantl, Bernadette |                            |
| 8   | Schrader, Susanne   |                            |
| 9   | Stökle, Stefanie    |                            |

PC CADDIE 2010 © 1988-2008 Schmedding Software Systeme GmbH

GC Sonnenschein, Aachen

Pour imprimer une telle liste de personnes, veuillez créer via **Personnes/Liste de personnes** une nouvelle mise en page. En cliquant sur le bouton **Éditer** 

| Personen-Liste                                                                                                    | <b>—</b>                                                 |
|----------------------------------------------------------------------------------------------------|----------------------------------------------------------|
| Layout          Liste mit Bildern       Editieren         Mitgliedsmerkmale       Personen-Stammdaten         Salden       Statstik         Statstik       Definieren         Alle Mitglieder       Definieren         Reihenfolge       Von-Bis         Alphabet (Namen)       Bearbeiten | Drucken F8 Letzte Ausgabe: 9 Personen Internet Vermerken |
| MIT und OHNE Einzugsermächtigung                                                                                                    | Z Ende                                                   |

vous accédez à la fenêtre de l'éditeur. Créez ici une nouvelle mise en page avec les informations suivantes :

<KOPFINFO:FILTER> <Z >|<NACHNAME, VORNAME >| <EXE:PrntBild({150, PrntPosY()-PrntStepY(), 0, 16}, PersBild([FILE]))>

Les lignes visibles sur l'image sont configurées selon les besoins. Cela permet d'installer la distance jusqu'à l'image suivante. Vous devriez essayer d'enregistrer toutes les images à la même taille afin d'éviter d'afficher des images de tailles différentes, comme le montre la liste.

| Format-Editor                                                                                                    | <b>X</b>                        |
|----------------------------------------------------------------------------------------------------|---------------------------------|
| Name:       Liste mit Bildern       Iste       Name:         Format-Typ       Liste       Zeilen:       Titel       Liste mit Bildern - <datum>         1/0 (0)       Linie       Tab          10       20       30       40       50       60       71         KROPFINF0:       FILTER&gt;            71         KROPFINF0:       FILTER&gt;                <z>         NACHNAME, VORNAME       &gt;1                                                                        <td>&lt;<u>F</u>elder</td></z></datum> | < <u>F</u> elder                |
|                                                                                                    | Format speichern Format föschen |
|                                                                                                    |                                 |
| 4 +                                                                                                    | 🛛 <u>E</u> nde                  |

Pour plus d'informations sur la création de listes de personnes, cliquez ici : Liste de personnes

# Impression de formulaires avec images de personnes intégrées

Une autre variante est une impression de formulaire, par exemple des données personnelles. Ici aussi, vous pouvez en quelques clics, la photo enregistrée dans PC CADDIE est intégrée dans la mise en page :

Pour ce faire, ouvrez la personne souhaitée et appelez via le bouton *Imprimer* la fenêtre de sélection pour ouvrir la fenêtre :

| Person: Ollendorff, | Yannick                               | ×                                         |
|---------------------|---------------------------------------|-------------------------------------------|
| Name<br>Suchkürzel  | olya Nr. 049.9059.100018 Nr. wählen   | Filter F12                                |
| Titel<br>Vorname    | Yannick                               |                                           |
| Nachname            | Ollendorff                            | Andern F11           X         Löschen F5 |
| Merkmale Ad         | resse   2.Adresse   Bank Motos   Memo | 🔕 Kopieren F6                             |
| Stammvorgabe        | Hcp-Spezial                           | 😒 <u>U</u> msatzkonto                     |
| Heimatclub          |                                       | Drucken[F8]                               |
| Heimatclub-ID       | 100018                                | W Word/Export                             |
| Geschlecht          | 1 - 🕈 Männlich 📃                      |                                           |
| Altersklasse        | 4 - Erwachsen                         |                                           |
| Mitgliedschaft      | 1 - Voll                              | The Karte                                 |
| Status              | 0.                                    | Sperren                                   |
| Unbenutzt           | 0.                                    |                                           |
| Zusatz-Info         |                                       |                                           |
| Spielrecht          | volles Spielrecht 🔽 🗹 DGV-Ausweis     |                                           |
| Geburt              | Eintritt 21.09.07 Austritt            | Ende                                      |

| rucken: Ollend   | orff, Yannick     |     | ×          |
|------------------|-------------------|-----|------------|
| Layout           | Formular          | -   | Drucken F8 |
| *** Spezial ***  |                   | -   |            |
| Adressen, Fam    | ilienweise        |     |            |
| Adressen, Geb    | urt, Eintritt,HCP |     | /ermerken  |
| Adressliste      |                   |     |            |
| Eintrittsdatum   |                   |     |            |
| Geburtstage      |                   |     |            |
| Geburtstage+1    |                   |     |            |
| Greenfee-Bagt    | ag                |     |            |
| Greenfee-Bagt    | ag m. PIN         |     |            |
| Gutschein        |                   |     |            |
| Kasse, Bon       |                   |     |            |
| Kasse, Bon Ge    | tränke            |     |            |
| Kasse, Bon Pli   | 4                 |     |            |
| Kasse, Bon Sp    | eisen             |     |            |
| Kasse, Guesto    | heck              |     |            |
| Kasse, Quittun   | 3                 |     |            |
| Kasse, Rechni    | ing               |     |            |
| Liste mit Bild 2 |                   |     |            |
| Liste mit Bild 3 |                   |     |            |
| Liste mit Bilden |                   |     |            |
| Personen Stor    | mdaton A          |     |            |
| s elsoner-stan   |                   |     |            |
| Statetik         |                   |     |            |
| Statistik        |                   |     |            |
| Bearbeiten       | . 🕞 🥌 uplikat     | × . | Abbruch    |
| C                |                   |     |            |

Dans la fenêtre de sélection, sélectionnez le modèle **Données de base des personnes** et cliquez ensuite sur cliquez sur **Modifier** 

La fenêtre d'édition s'ouvre dans laquelle vous pouvez compléter le contenu de votre formulaire avec l'un des deux éléments suivants champs suivants :

• <EXE:PrntBild({150, 20, 0, 30}, PersBild([FILE]))>

Avec cette variante, la photo serait imprimée à 150 mm de la gauche et à 20 mm du haut. Mais ici avec une largeur fixe de 30 mm . Dans cet exemple, la hauteur est automatiquement adaptée par PC CADDIE.

• <EXE:PrntBild({150, 20, 16, 0}, PersBild([FILE]))>

Ce champ fait en sorte que la photo soit placée à 150 mm de la gauche et à 20 mm du haut. - avec une largeur calculée automatiquement (  $\Rightarrow$  0) et une hauteur de 16 mm.

L'une des deux dernières valeurs numériques entre parenthèses doit toujours être "O",( ⇒ ajustement automatique ), sinon les images seraient déformées.

| Format-Editor                                                                                                    | <b>×</b>                           |
|----------------------------------------------------------------------------------------------------|------------------------------------|
| Name:       *** Spezial *** (Personen-Stammdaten       Name:       Neues Format definieren         Format-Typ       Formular       Zeilen:       Titel       Personen-Stammdaten         1/0 (0)       Linie       Tab                                                                                                    | < <u>F</u> elder                   |
| •Name:       • <nanc< td="">         •Vorname:       •<vornal< td="">         •Vorname:       •<vornal< td="">         •Heimatclub:       •<club< td="">         •&lt; merkmal00[10]</club<></vornal<></vornal<></nanc<>                                                                                                    | Format speichern<br>Format löschen |
| <pre> •&lt; merkmal02[10] &gt;•<iif(mitgmerk02=0,"",merkmal02[mi merkmal03[10]="" •<="">•<iif(mitgmerk03=0,"",merkmal03[mi merkmal04[10]="" •<="">•<iif(mitgmerk04=0,"",merkmal04[mi <geburt="" •geburtsdatum:=""> •Eintritt: <eintri> •Austritt: &lt;</eintri></iif(mitgmerk04=0,"",merkmal04[mi></iif(mitgmerk03=0,"",merkmal03[mi></iif(mitgmerk02=0,"",merkmal02[mi></pre> |                                    |
| Spielvorgabe: <spv>     Stammvorgabe: <stv></stv></spv>                                                                                                    | Ende                               |

À propos de *Imprimer* vous obtenez maintenant le formulaire souhaité avec une photo de la personne intégrée :

## Personen-Stammdaten

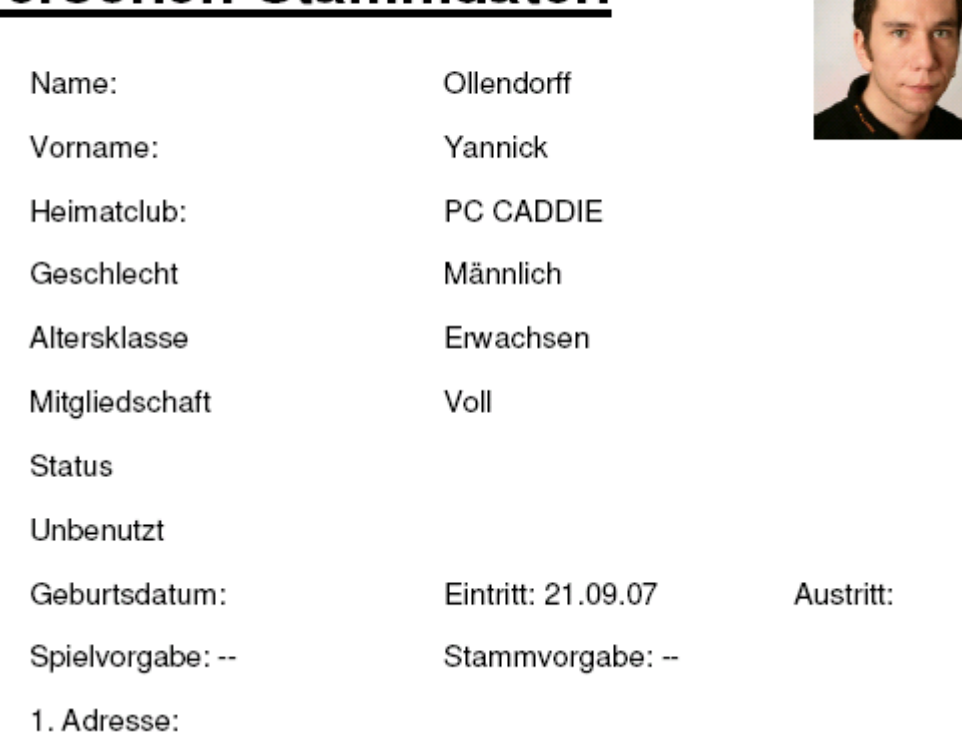

Vous trouverez ici de plus amples informations sur l'impression de formulaires dans PC CADDIE : Impression de formulaires

#### Paramètres des images de personnes

#### Installation Caméra réseau/ IP Cam

#### **Recommandation Matériel:**

- Caméra réseau HD WLAN jour & nuit Edimax IC-3140W Lien vers le fabricant https://www.edimax.com/edimax/merchandise/merchandise\_detail/data/edimax/de/home\_netwo rk\_cameras\_indoor\_fixed/ic-3140w/
- En principe, toutes les caméras IP dont l'image peut être obtenue via une URL fonctionnent.

#### Installation de la caméra IP:

Ouvrez n'importe quelle personne et cliquez sur l'image/le caractère de remplacement dans le masque des personnes.

| son: Member, Petr | а               |                   |                                                                                                    | ?            |
|-------------------|-----------------|-------------------|----------------------------------------------------------------------------------------------------|--------------|
| Name              |                 |                   |                                                                                                    |              |
| Suchkürzel        | mepe            | Nr. 049.9001.1000 | 19 Nr. wählen                                                                                                    |              |
| Titel             |                 | Briefanrede       | (The second second seco | Filter E     |
| Vorname           | Petra           |                   |                                                                                                    | 🔶 Neu        |
| Nachname          | Member          |                   |                                                                                                    | O Ändern F11 |
| 🞐 Event           | 🍈 <u>K</u> asse | 🔜 🄛 Timetabl      | Intranet                                                                                                    | X Löschen F5 |
| Merkmale Ad       | resse 2         | Adresse   Zahl ng | Inf <u>o</u> s   Memo                                                                                                    | Kopieren F6  |
| EGA-Vorgabe       | 28,0            |                   | Stammblatt                                                                                                    | Sumsatzkonto |
| Heimatclub        |                 |                   |                                                                                                    | Country (10) |
| Heimatclub-ID     | 100019          |                   |                                                                                                    | Greentee [18 |
| Geschlecht        | 2.1 W           | aiblich           |                                                                                                    | Word/Export  |
| descine cine      | 2- <b>•</b> •   | cipiicii          |                                                                                                    | SMS          |

Dans la fenêtre suivante, en cliquant sur "Paramètres", vous accédez au réglage des caméras.

| Neues Bild e   | einlesen     | F7                     |
|----------------|--------------|------------------------|
| Bild löschen   | 1            | Parameter              |
| Bild laden v   | on           | Bild exportieren nach  |
| 💬 Bild bearbei | ten          | Bild in Zwischenablage |
| Mitgliedschaft | Mitglied     |                        |
| Status         | Einzelperson |                        |
| Verschiedenes  |              |                        |
| Zusatz-Info    | cmd:Gratis   |                        |

Pour intégrer une caméra réseau dans PCCADDIE, saisissez dans le champ "URL de l'image de la caméra" le lien par lequel vous voulez récupérer les images. Dans cet exemple avec une caméra IP Edimax, il s'agit de l'IP suivie d'un /image.jpg (vous trouverez les liens exacts permettant de récupérer une image en utilisant les moteurs de recherche sur le web, ou sur la page du fabricant de votre caméra).

Si des données de connexion sont demandées par la caméra, il est possible de configurer le nom d'utilisateur et le mot de passe dans des champs séparés - ceux-ci sont alors automatiquement insérés correctement dans l'URL pour la connexion HTTP habituelle.

|             |                                                  |                               | <u>↓ ōk</u> |
|-------------|--------------------------------------------------|-------------------------------|-------------|
| Pfad der Ka | merasoftware für neue                            | Bilder / Bild-URL der Kamera: | × Abbruch   |
|             | http://192.168.2.27/j                            | pg/image.jpg                  |             |
| Login:      | admin                                            | (für Bild-URL bei IP-Kameras) |             |
| Passwort    | •••••                                            |                               |             |
| Extension   | *.JPG                                            |                               |             |
| Extension   | *.JPG                                            |                               |             |
| CALCHINGH.  |                                                  |                               |             |
| Start-Befe  | hl für die Kamerasoftwa                          | re:                           |             |
| Start-Befe  | hl für die Kamerasoftwa                          | re:                           | 8           |
| Start-Befe  | hl für die Kamerasoftwa<br>ensters der Kamerasof | re:                           | <u>.</u>    |

Si l'on a besoin d'informations à des endroits spécifiques de l'URL, on peut utiliser les champs LOGIN:PW dans l'URL (dans notre exemple, "admin" est le login et "1234" le mot de passe).

| Autom                                               | atische Bild-Anzeige bei Anwa                                                                                   | hl in der Kasse               | ✓ <u>O</u> K |    |
|-----------------------------------------------------|----------------------------------------------------------------------------------------------------|-------------------------------|--------------|----|
| Pfad der K                                          | amerasoftware für neue Bilde                                                                                    | er / Bild-URL der Kamera:     | X Abbru      | ch |
|                                                     | http://admin:1234@192.16                                                                                        | 58.2.27/jpg/image.jpg         |              |    |
| Login:                                              |                                                                                                    | (für Bild-URL bei IP-Kameras) |              |    |
| Passwort                                            |                                                                                                    | -                             |              |    |
|                                                     | D. (PCCRDDIE (PICTORES)                                                                                         |                               |              |    |
|                                                     | the second second second second                                                                                 | e                             | •••          |    |
| Extension:                                          | *.JPG                                                                                                    | e.                            |              |    |
| Extension:<br>Start-Befe                            | *JPG                                                                                                    |                               | 8            |    |
| Extension:<br>Start-Befe<br>Name des                | *.JPG<br> *.JPG<br>hl für die Kamerasoftware:<br> <br>Fensters der Kamerasoftware                               | •                             |              |    |
| Extension:<br>Start-Befe<br>Name des<br>Quellbild d | *-JPG<br> *-JPG<br>hl für die Kamerasoftware:<br> <br>Fensters der Kamerasoftware<br>er Kamerasoftware löschen: | e Nach Übernahme des Bildes   |              |    |

### Installation de l'application Caméra Windows

Les paramètres suivants peuvent être définis pour importer les images de l'application Appareil photo Windows :

| Pfad der Ka        | merasoftware für neue Bilder / B                       | lid-URL der Kamera:           |            | × Abbruch |
|--------------------|--------------------------------------------------------|-------------------------------|------------|-----------|
|                    | %MYPICTURES%\Camera Roll                               | ۱                             | 「読         |           |
| Login:<br>Passwort |                                                        | (für Bild-URL bei IP-Kameras) |            |           |
| PC CADDIE-         | Speicherpfad für Bilder:                               |                               |            |           |
|                    | C:\PCCADDIE\PICTURES\                                  |                               | <b>- N</b> |           |
| Extension:         | *JPG                                                   |                               |            |           |
|                    |                                                        |                               |            |           |
| Start-Befehi       | für die Kamerasoftware:                                |                               |            |           |
| Start-Befehi       | für die Kamerasoftware:<br>start microsoft.windows.cam | era:                          | -          |           |